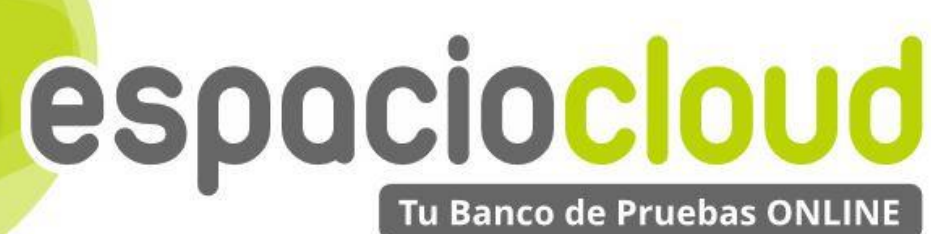

CRM · ERP · E-COMMERCE · WEB

# Soporte a clientes: OsTicket

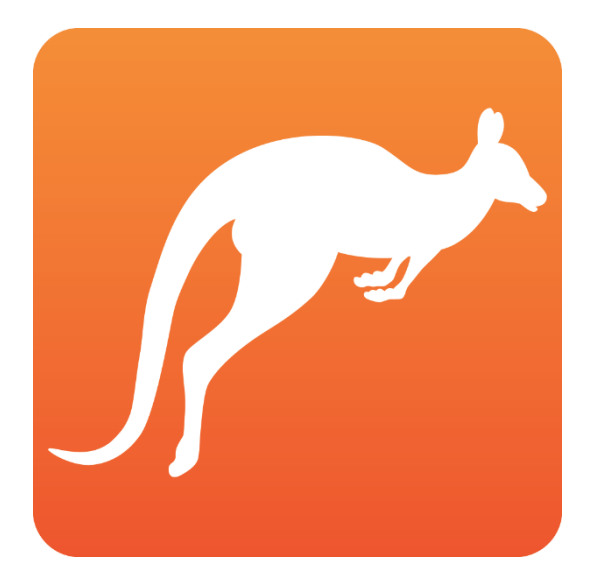

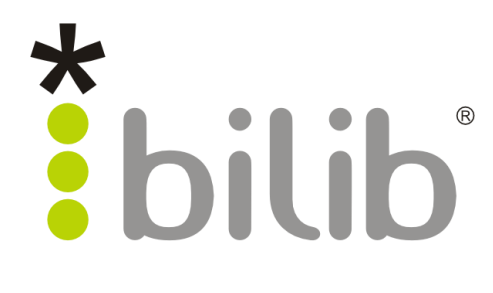

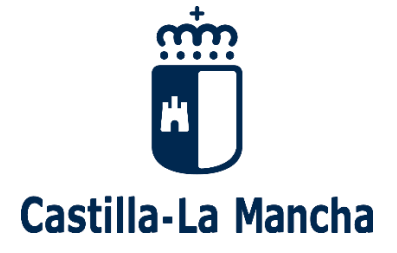

CopyRight © 2017, BILIB. Publicado bajo licencia creative commons by-sa [2]

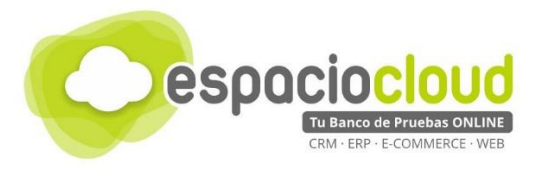

#### ¿Qué es el Espacio de soluciones Cloud?

El **Espacio Cloud** es un espacio online donde probar aplicaciones cloud de software libre de última generación.

A través de este espacio no solo podrás conocer las principales características de las aplicaciones más utilizadas en el ámbito empresarial de forma sencilla, sino que en tiempo real podrás probar sus funcionalidades, familiarizarte con las herramientas y decidir si son adecuadas para implantarlas en tu propio negocio.

#### ¿Qué es el cloud o la nube?

El cloud computing también conocido en español como "la nube" es un término que hace referencia a trasladar los archivos y programas de tu equipo a Internet, de manera que puedan ser accedidos en cualquier momento y desde cualquier dispositivo, con las ventajas de movilidad que ello conlleva.

Estos archivos pueden ser fotos, hojas de cálculo, documentos de texto, fichas de clientes, facturas, datos contables, etc. Asimismo, tendrás los programas informáticos que permitan visualizarlos y/o editarlos (visor de imágenes, procesador de textos, hoja de cálculo...)

Hoy en día puedes estar usando multitud de servicios en nube (aplicaciones y datos) sin quizá ser consciente de ello, por ejemplo: Facebook, Gmail, Linkedin o Dropbox.

#### ¿Por qué soluciones de software libre?

Porque te brinda las herramientas que necesita tu negocio, pero con un mayor control y seguridad de tu información confidencial en comparación con otras opciones comerciales.

Hay que tener en cuenta que cuando usas un servicio en nube prestado por proveedores comerciales, por ejemplo Facebook o Gmail, pierdes en cierto grado el control de los datos almacenados, ya que estás sujeto a sus términos de servicio. Sin embargo esto no sucede cuando usas tu propia nube a través de soluciones de software libre.

#### ¿Cuál es el objetivo del proyecto?

En este Espacio, además de poder probar las mejores aplicaciones de software libre de ámbito empresarial (ERP • CRM • ECOMMERCE • WEB • ETC), encontrarás recursos multimedia para conocer con mayor detalle las aplicaciones seleccionadas y un listado de proveedores locales especializados en dichas soluciones por si deseas implantarlas en tu negocio.

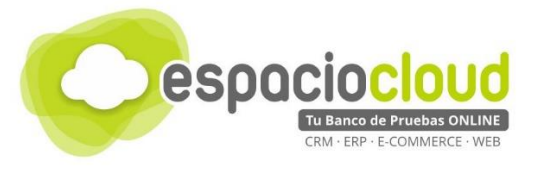

## **INDICE DE CONTENIDOS**

| 1. | ¿QUÉ ES Y PARA QUÉ SIRVE OSTICKET?           | 3  |
|----|----------------------------------------------|----|
| 2. | INTERFAZ GENERAL                             | 4  |
| 2  | 2.1. CREAR UN NUEVO TICKET                   | 5  |
| 2  | 2.2. ASIGNAR UN TICKET A UN AGENTE           | 7  |
| 2  | 2.3. AGENTE RECIBE Y GESTIONA TICKET ABIERTO | 9  |
| 2  | 2.4. ANEXO: SEGUIMIENTO DE LA INCIDENCIA     | 11 |
| 3. | ¿CÓMO LO PRUEBO?                             | 14 |
| 4. | ENLACES DE INTERÉS                           | 15 |

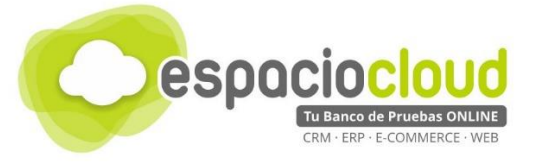

# 1. ¿QUÉ ES Y PARA QUÉ SIRVE OSTICKET?

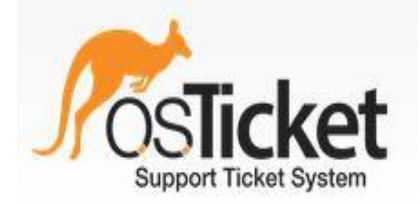

**OsTicket** es un ligero y potente software que, mediante el uso de tickets, permite gestionar incidencias y peticiones de servicios de una manera organizada, automatizada y eficiente.

Esté sistema de gestión de tickets online permite gestionar cualquier incidencia o proceso de forma centralizada, tramitando todas las solicitudes de soporte en un único lugar, independientemente del canal de comunicación utilizado: correo electrónico, formulario web o llamada telefónica. Su uso más habitual es en servicios de soporte, conocidos como HelpDesk o C.A.U. (Centro de Atención al Usuario).

**Osticket** es una de las mejores **herramientas de gestión de tickets** en la actualidad, es software libre, gratuito y cuenta con un gran número de funcionalidades. Es una alternativa muy interesante a otros sistemas más costosos y complejos, como **Zendesk** o **Freshdesk**.

OsTicket permite gestionar en único lugar cualquier petición, desde la apertura hasta su resolución, generando un **historial completo de toda la comunicación realizada** con el usuario. Para ello permite, entre otras funcionalidades, filtrar los tickets mediante un amplio número de parámetros, generar respuestas automáticas por email en formato texto o html, incorporar archivos multimedia a los tickets, conocer en todo momento el estado de una incidencia, etc. ¡Y todo almacenado en línea!

Una de las funcionalidades más destacadas de esta herramienta es la posibilidad de generar cuadros de mando e informes con los que obtener estadísticas mensuales (o para cualquier otro periodo) del número de incidencias, tiempo de respuesta medio, tipo de incidencias más habituales, etc. Permitiendo por tanto analizar la información para optimizar el proceso de soporte.

Algunas de las cosas que puedes hacer con OsTicket son:

- Abrir incidencias de forma rápida y sencilla.
- Consultar en todo momento el estado de las mismas.
- Automatizar y simplificar la comunicación entre usuarios y servicio de soporte.
- Obtener informes personalizados sobre el soporte prestado y el funcionamiento del servicio.
- Crear un portal de acceso para usuarios, incluyendo una sección de preguntas frecuentes (FAQ).
- Gestionar planes S.L.A (acuerdo de nivel de servicio).

| F        | Panel de Cor                                  | ntrol                             | Usuarios                                            | Tasks                                     |            | Tick   | ets             |        |
|----------|-----------------------------------------------|-----------------------------------|-----------------------------------------------------|-------------------------------------------|------------|--------|-----------------|--------|
| đ        | Abierto (1)                                   | 🥼 Mis                             | Tickets (3)                                         | 🗊 Vencido (2)                             | 🗇 Cer      | rado   | Nuevo           | Т      |
| <b>1</b> |                                               |                                   |                                                     | o (Búsqueda                               | Avanzad    | al O   |                 |        |
| L        |                                               |                                   | _                                                   |                                           |            |        |                 |        |
| L        |                                               |                                   |                                                     |                                           |            | -      |                 |        |
|          | /lis Ticke                                    | ts                                |                                                     |                                           |            |        |                 |        |
| 2 N      | Ais Ticke                                     | ts                                |                                                     |                                           |            |        |                 |        |
| C N      | <b>lis Ticke</b><br>Número‡                   | ts<br>Última ac                   | ctualización <del>-</del>                           | Asunto                                    |            |        | \$              | D      |
|          | Mis Ticke<br>Número≑<br>∄ 000004              | <b>ts</b><br>Última ao<br>13/2    | <b>ctualización +</b><br>/17 18:58                  | Asunto<br>Navegador mue                   | estra erro | Dr     | ¢<br>Qa 2       | D      |
|          | Ais Ticke<br>Número ↓<br>1 000004<br>2 000003 | <b>Última a</b> d<br>13/2<br>13/2 | ctualización <del>√</del><br>/17 18:58<br>/17 18:57 | Asunto<br>Navegador mue<br>Problemas para | estra erro | n<br>r | ¢<br>Q;2<br>Q;2 | D<br>P |

resho

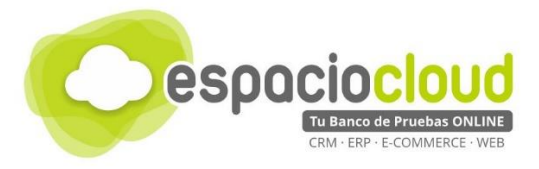

#### 2. INTERFAZ GENERAL

Osticket además de permitir el reporte y seguimiento de tickets, ofrece la posibilidad de crear un portal personalizado para usuarios con información de utilidad, como una sección de **Preguntas frecuentes** (FAQ), documentación relevante de los servicios prestados por la empresa, etc.

Cuando accedas a OsTicket a través de tu navegador lo primero que verás será una pantalla similar a la siguiente:

- Inicio Centro de Soporte te devuelve a la pantalla inicial.
- Iniciar Sesión te brindará la opción de acceder a la plataforma como Usuario registrado o como Agente.

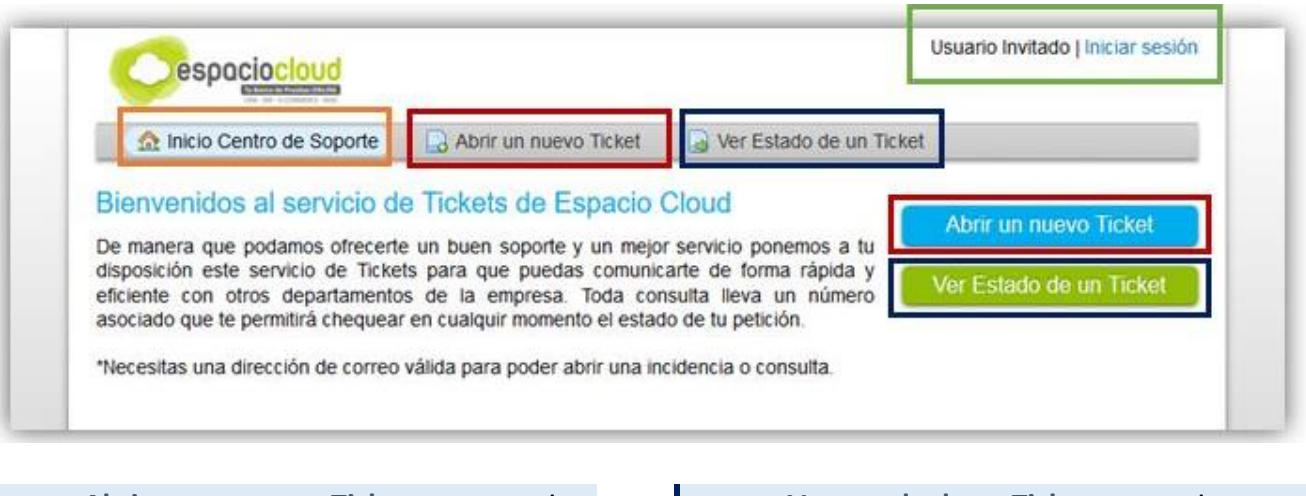

- Abrir un nuevo Ticket te permite notificar una incidencia o avería.
- Ver estado de un Ticket te permite ver en qué estado se encuentra un Ticket abierto con anterioridad.

A partir de aquí el uso de la herramienta te resultará muy sencillo, ya que prácticamente todas las operaciones se limitan a 3 pasos:

- 1 Los usuarios crean tickets por alguna de las diferentes vías disponibles: web, email o teléfono.
- 2 Los tickets son almacenados y asignados a los distintos agentes disponibles en el sistema.
- 3 Los agentes reciben los tickets, dan soporte y contestan a los usuarios sobre sus peticiones.

A continuación puedes conocer en qué consisten y como llevar a cabo cada uno de esos pasos, a la vez que te familiarizas con la interfaz "por dentro".

A modo de anexo podrás consultar también cómo realizar el seguimiento de una incidencia abierta desde el punto de vista del usuario (invitado y/o registrado).

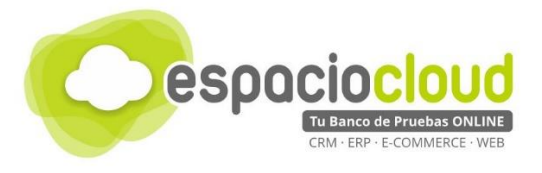

# 2.1. CREAR UN NUEVO TICKET

Como ya hemos mencionado el funcionamiento de OsTicket es muy sencillo. Al pulsar en **Abrir un nuevo Ticket** nos abrirá un formulario (cuyos datos a facilitar podrá personalizar el **administrador** cuando configure la herramienta). Los campos marcados con \* serán obligatorios.

El ticket puede abrirlo **el propio usuario vía web o**, en el caso de que lo haya comunicado por **teléfono** o **e-mail**, será **el propio agente quién lo dé de alta en la plataforma**.

| ☆ Inicio Centro de Soporte                        | Abrir un nuevo Ticket            | 🛃 Ver Estado de un Ticket |
|---------------------------------------------------|----------------------------------|---------------------------|
| Abrir un nuevo Ticket                             |                                  |                           |
| Por favor, complete el siguiente forr             | nulario para crear un nuevo tick | set.                      |
| Información de contacto                           |                                  |                           |
| Email *                                           |                                  |                           |
| Nombre Completo *                                 |                                  |                           |
| Teléfono EXT:                                     |                                  |                           |
| Temas de ayuda<br>— Seleccione un tema de ayuda – | - ~ *                            |                           |

| Email *                             | 1                         |                                                                                                    |
|-------------------------------------|---------------------------|----------------------------------------------------------------------------------------------------|
| Nombre Completo *                   | Solo t<br>selecc<br>caso: | tienes que rellenar el <b>formulario</b> con tus datos y<br>cionar en <b>Temas de ayuda</b> el tipo de petición. En este |
| Teléfono<br>EXT:                    | ι.                        | Comunicar problema equivaldría a trasladar al                                                                            |
|                                     | 김                         | departamento de Soporte una incidencia o avería.                                                                         |
| Temas de ayuda                      |                           |                                                                                                    |
| — Seleccione un tema de ayuda — 🔽 * | 11 · ·                    | Realizar consulta podría tratarse de una consulta a                                                                      |
| — Seleccione un tema de ayuda —     |                           | otro departamento de la empresa.                                                                                         |
| Comunicar problema                  | (I                        |                                                                                                    |
| Realizar consulta                   | ינ                        |                                                                                                    |

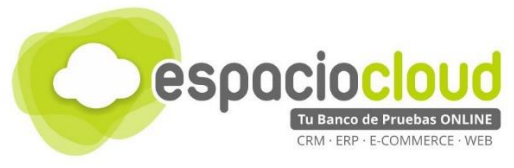

Una vez seleccionado el **Tema de ayuda** aparecerán nuevos campos a cumplimentar sobre **Detalles del Ticket (Resumen** y **detalles** de la avería) y que podría tener un aspecto similar al siguiente:

| Resu              | me   | tu ave | ería * | 62002-6028<br>8 |      | on orden | -70   |      |       | 5    |     |       |      |       |           |            |             |      |
|-------------------|------|--------|--------|-----------------|------|----------|-------|------|-------|------|-----|-------|------|-------|-----------|------------|-------------|------|
| PC n              | o er | ciend  | 9      |                 |      |          |       |      |       | ļ    |     |       |      |       |           |            |             |      |
| $\langle \rangle$ | ٩    | В      | I      | U               | 5    | 1        | 1     | -    | -     |      | Þ   | Ħ     | 60   | -     | -         |            |             |      |
|                   |      |        |        |                 | 1001 | ectan    | lente | ench | utado | alat | ona | ue co | ment | c per | o aun asi | el ordenad | or no encie | nde. |

Observa que también podrás **agregar** (o adjuntar) **un archivo**. Una vez pulses en el botón **Crear Ticket** aparecerá un **mensaje** parecido al siguiente que te confirma que el ticket se ha generado correctamente:

| Solicitud de ticket de ayuda creada                                                                      |  |
|----------------------------------------------------------------------------------------------------|--|
| Estimado cliente.                                                                                        |  |
| Gracias por contactar con nosotros.                                                                      |  |
| Un Ticket de Soporte ha sido creado y en breve uno de nuestros técnicos se pondrá en contacto con usted. |  |
| Gracias por confiar en nosotros.                                                                         |  |

Una vez creado tu Ticket **recibirás el número asignado de forma automática por correo electrónico**. Ese número (000002 en el caso de la imagen) es el que te permitirá hacer un seguimiento de tu petición (2.4. ANEXO).

|         | De           | Espacio Cloud 🚢 |
|---------|--------------|-----------------|
|         | Destinatario | Cliente         |
|         | Fecha        | Hoy 12:30       |
| iado cl | ente,        |                 |
| ado cl  | ente,        |                 |

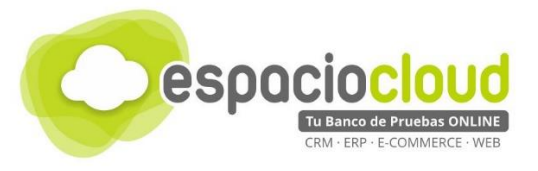

# 2.2. ASIGNAR UN TICKET A UN AGENTE

Para acceder como agente a la herramienta, gestionar los tickets y dar soporte al usuario debes iniciar sesión:

|                         | Usuario                   | Invitado | Iniciar sesión |
|-------------------------|---------------------------|----------|----------------|
| 🕞 Abrir un nuevo Ticket | 🛃 Ver Estado de un Ticket |          |                |

| e-mail o nombre de usuario <u>¿Aún no está registrado? Cree una cue</u><br>Soy un agente — Acceda por aquí |     |
|----------------------------------------------------------------------------------------------------|-----|
| Soy un agente — Acceda por aquí                                                                            | nta |
|                                                                                                    |     |
| Contraseña                                                                                                 |     |
|                                                                                                    | 5   |

| Autentificación Requerida  |
|----------------------------|
| e-mail o nombre de usuario |
| Contraseña                 |
|                            |

Verás un completo **Panel de control** con diversas secciones y apartados ordenados a modos de **fichas** o **pestañas** con información muy útil y un aspecto muy organizado y profesional.

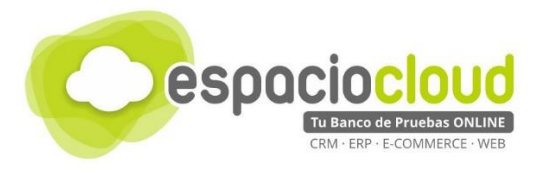

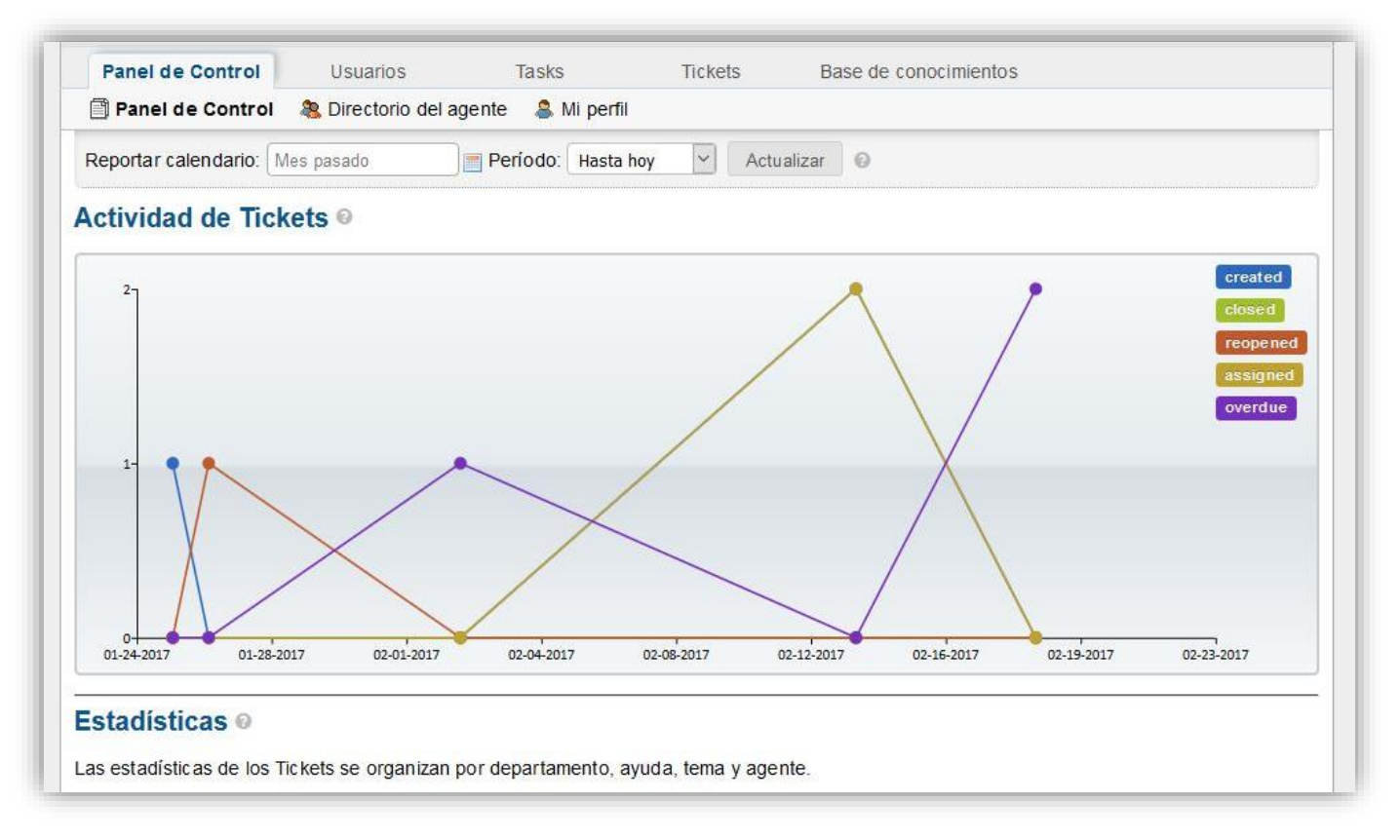

Desde este panel podrás también, si procede, asignar un ticket al agente que corresponda. Una vez sea asignado, el agente correspondiente se encargará de poner en marcha la resolución de la incidencia.

| Panel de Cor              | trol Usuarios       | Tasks         | ; T     | fickets Ba     | se de conocimientos                                                                |
|---------------------------|---------------------|---------------|---------|----------------|------------------------------------------------------------------------------------|
| 🗇 Abierto (1)             | 🔏 Mis Tickets (3)   | 🗊 Vencido (2) | Cerrado | 🔒 Nuevo Ticket |                                                                                    |
| Ticket #00                | 00004               |               |         | •              | ) <b> </b> • <b> </b> • <b> </b> • <b> </b> • • <b> </b> • • <b> </b> • • <b> </b> |
| Navegador                 | muestra error       |               |         |                | Agente                                                                             |
| Estado:                   | Open                |               |         | Usuario:       | 😻 Equipo                                                                           |
| Prioridad:                | Normal              |               |         | Correo:        | pepe@loquesea.com                                                                  |
| Departamento              | : Soporte           |               |         | Fuente:        | Phone                                                                              |
| Creado en:                | 13/2/17 18:58       |               |         |                |                                                                                    |
| Asignado a:               | Admin Administrator |               |         | Temas de avu   | da: Comunicar problema                                                             |
| Plan AN S:                | Default SLA         |               |         | Último mensa   | ie: 13/2/17 18:58                                                                  |
| Fecha de<br>Vencimi ento: | 15/2/17 18:58       |               |         | Última respue  | esta: 13/2/17 18:58                                                                |

El agente recibirá automáticamente un correo electrónico con el aviso de que se le ha asignado un ticket.

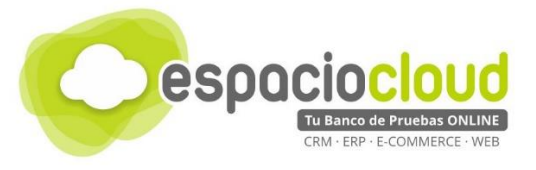

# 2.3. AGENTE RECIBE Y GESTIONA TICKET ABIERTO

Tu **Panel de control de agente** tendrá un aspecto similar al siguiente en el que puedes observar los tickets (**Mis Tickets**) que te han sido asignados:

| ß   | Abierto (1)  | Mis Tickets (3)        | 🗊 Vencido (2) 🏼 👘 Cerrado 🛛 🔒 Nuev | o Ticket      |            |               |
|-----|--------------|------------------------|------------------------------------|---------------|------------|---------------|
|     |              |                        | Q [Búsqueda Avanzada] 😡            |               |            | ↓F Sort 👻     |
|     | Ais Ticke    | ets                    |                                    |               | -          |               |
|     | Número \$    | Última actualización - | Asunto                             | De +          | Prioridad¢ | Departamento  |
|     | 1000004      | 13/2/17 18:58          | Navegador muestra error 🔍          | 2 Pepe Moreno | Normal     | Soporte       |
|     | 🗟 000003     | 13/2/17 18:57          | Problemas para imprimir            | 2 Pepe Moreno | High       | Soporte       |
|     | 000002       | 26/1/17 12:59          | 🗎 PC no enciende 🔍                 | Charly        | Normal     | Mantenimiento |
| Sel | eccionar: To | odos Ninguno Seleccio  | nar                                |               |            |               |

Al hacer clic sobre cualquiera de ellos se abrirá una nueva **ventana de detalles** del ticket, que pondrá a tu disposición un buen número de herramientas para gestionar la incidencia:

| Panel de Cor             | ntrol Usuarios       | Tasks         | 1                          | Fickets                        | 1       | Base d | e con | ocimie | ntos   |    |   |     |     |  |
|--------------------------|----------------------|---------------|----------------------------|--------------------------------|---------|--------|-------|--------|--------|----|---|-----|-----|--|
| 🗇 Abierto (1)            | 🔏 Mis Tickets (1)    | 🗊 Vencido (1) | 🗇 Cerrado                  | B Nue                          | ve Tick | ot     |       |        |        |    |   |     |     |  |
| Ticket #00               | 00002                |               |                            |                                | •       | 6      | 144   | •      | 4 -    | C  | 8 | • 0 | 8 4 |  |
| PC no encie              | ende                 |               |                            |                                |         |        |       |        |        |    |   |     |     |  |
| Estado:                  | Open                 |               |                            | Usua                           | rio:    | Clie   | nte   |        |        |    |   |     |     |  |
| Prioridad:               | Normal               |               | Correo: cliente@prueba.com |                                | i i     |        |       |        |        |    |   |     |     |  |
| Departamento             | : Soporte / Mantenim | iento         |                            | Fuen                           | te:     | WE     | Β.    |        |        |    |   |     |     |  |
| Creado en:               | 25/1/17 12:25        |               |                            |                                |         |        |       |        |        |    |   |     |     |  |
| Asignado a:              | Admin Administrator  |               |                            | Tema                           | s de a  | vuda:  | Com   | inicar | oroble | ma |   |     |     |  |
| Plan ANS:                | Default SLA          |               |                            | Illtimo mensaie: 25/1/17 12:44 |         |        |       |        |        |    |   |     |     |  |
| Fecha de<br>Vencimiento: | 27/1/17 12:25        |               |                            | Últim                          | a resp  | uesta: | 25/1/ | 17 12: | 30     |    |   |     |     |  |

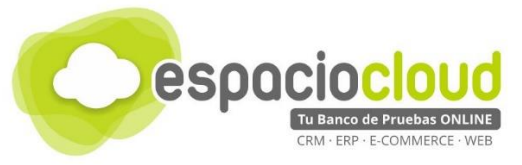

Podrás, por tanto, realizar todas las siguientes operaciones:

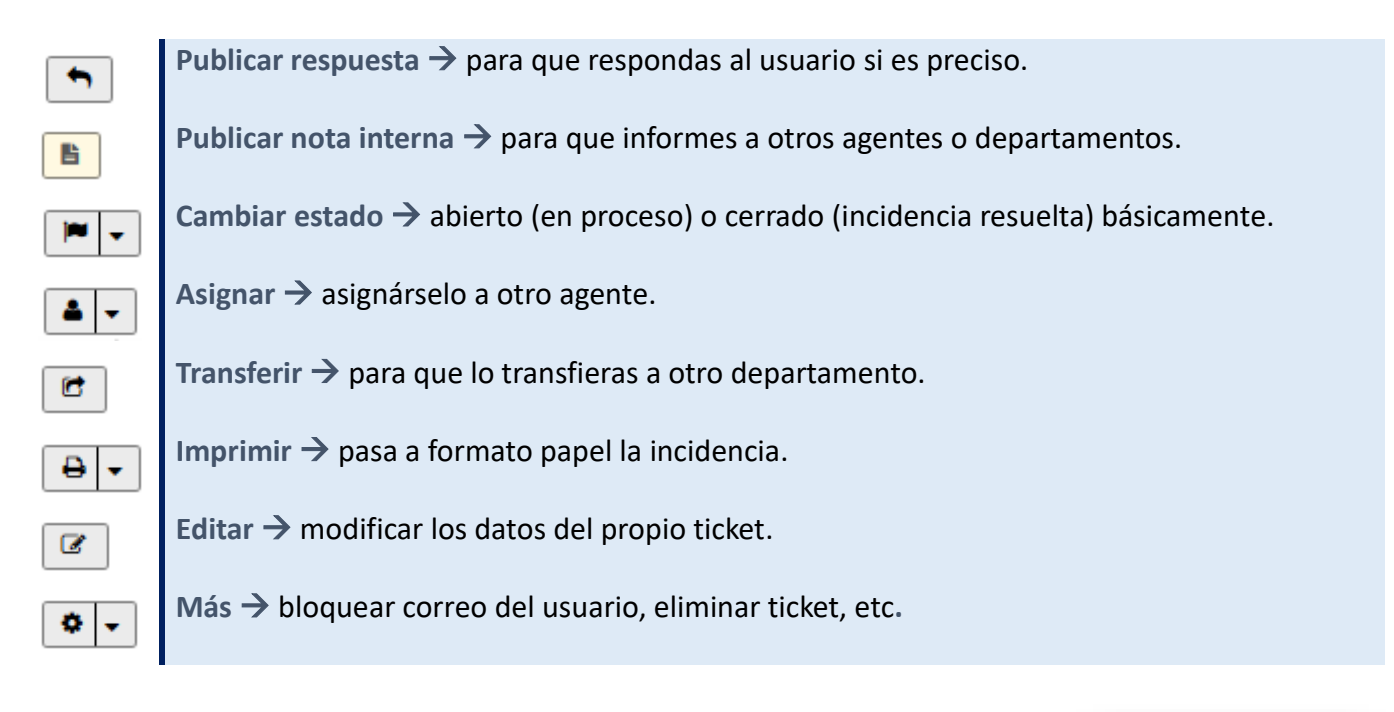

Una vez resuelta la incidencia podrás proceder al cierre de la misma.

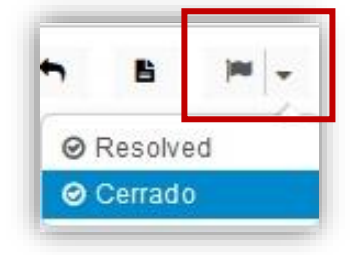

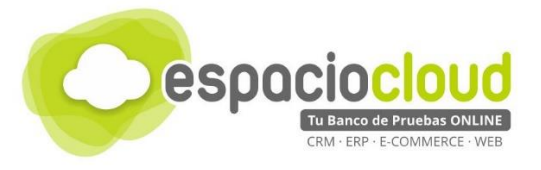

## 2.4. ANEXO: SEGUIMIENTO DE LA INCIDENCIA

Ahora que ya conoces el funcionamiento básico de OsTicket solo te resta conocer cómo realizar un seguimiento detallado de tu incidencia, que dependerá del rol que escojas: **Invitado** o **Usuario registrado**.

| Dirección de Email:<br>por ejemplo john.doe@osticket.c | ¿Tiene o<br>Registre<br>acceder | una cuenta con nosotros?<br>ese para obtener una cue<br>a todos sus Tickets. | lniciar sesión o<br>nta y poder |
|--------------------------------------------------------|---------------------------------|------------------------------------------------------------------------------|---------------------------------|
| Número de Ticket:                                      |                                 |                                                                              |                                 |
| Enlace de acceso por correo                            |                                 |                                                                              |                                 |
|                                                        |                                 |                                                                              |                                 |
|                                                        |                                 |                                                                              |                                 |

Acceder como Invitado implica usar la opción de Enlace de acceso por correo:

| Dirección de Email:         | ¿Tiene una cuenta con nosotros? Iniciar sesión o |
|-----------------------------|--------------------------------------------------|
| cliente@prueba.com          | Registrese para obtener una cuenta y poder       |
| Número de Ticket:           |                                                  |
| 000002                      | 2                                                |
| Enlace de acceso por correo |                                                  |

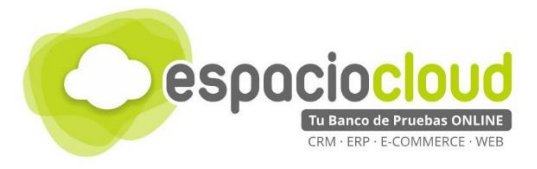

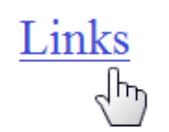

Recibirás entonces un correo con un **Enlace** (o hipervínculo) al estado de tu incidencia. Al hacer clic sobre el mismo te llevará una ventana similar a la siguiente:

| and more oc                                          | ntro de Soporte                                | 🔒 Abrir un nuevo Ticke                                   | t 🛛 🗋 Ver H                     | lo de Tickets            |                    |          |
|------------------------------------------------------|------------------------------------------------|----------------------------------------------------------|---------------------------------|--------------------------|--------------------|----------|
| ک <mark>Busca tu الکار D</mark>                      | s otros Tickets?<br>ón o <u>registrese p</u> a | r <u>a una cuenta</u> para la mejo                       | or experiencia e                | n nuestro sistema d      | e soporte.         |          |
| PC no en                                             | ciende #00000                                  | 02                                                       |                                 |                          |                    | C Editar |
| formación b                                          | ásica del Ticket                               |                                                          | Información                     | de usuario               |                    |          |
| Estado del<br>Ficket:<br>Departamento:<br>Creado en: | Open<br>Mantenimiento<br>25/1/17 12:25         |                                                          | Nombre:<br>Correo:<br>Teléfono: | Cliente<br>cliente@prueb | a.com              |          |
| He ci                                                | posted 25/1/1/<br>pomprobado que est<br>nde.   | 12:25<br>:á correctamente enchufad<br>arly 25/1/17 12:25 | lo a la toma de                 | corriente pero aún a     | sí el ordenador no | KG .     |
|                                                      | reated by 📕 Ch                                 | 집에 많은 것은 것 같은 것이 것 같은 것이 많이 없다.                          |                                 |                          |                    |          |
| Agente                                               | posted 25                                      | /1/17 12:30                                              |                                 |                          |                    | 2        |

Observa que dispones de información general sobre la incidencia que incluye, entre otras cosas, la interacción con el agente a modo de conversación mediante "bocadillos".

En el caso de que ya estés registrado como usuario, el acceso a la aplicación será de la siguiente forma:

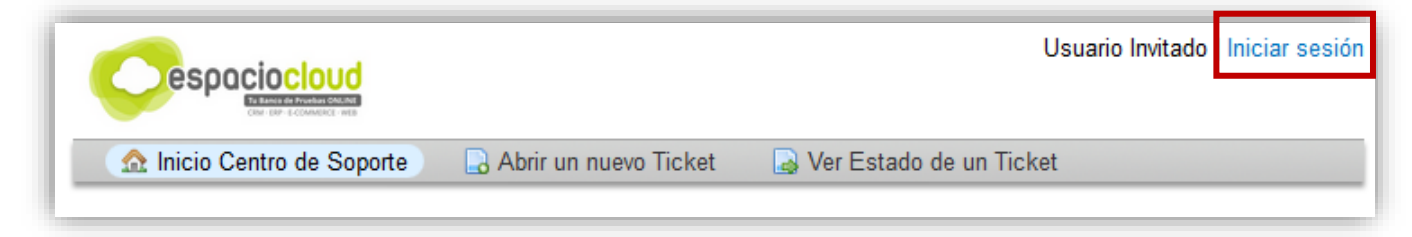

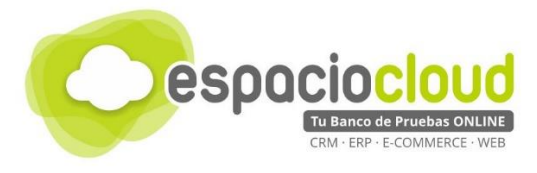

| <u>(</u>                   | ¿ Aún no está registrado? Cree una cuenta |           |
|----------------------------|-------------------------------------------|-----------|
| e-mail o nombre de usuario | Soy un agente — Acceda por aquí           |           |
| Contraseña                 |                                           | $\square$ |
| Iniciar sesión             |                                           | X         |

Y accederás a tu propio **panel de control** con mucha más información y que te facilitará un completo seguimiento en línea y en tiempo real.

|           |                    | Buscar     | Temas de ayuda: — To    | dos los temas de ayuda — 🚿 |
|-----------|--------------------|------------|-------------------------|----------------------------|
| C Tickets |                    |            |                         | 🗅 Abrir                    |
| Mostrando | 1 - 2 de 2 Tickets | s abiertos |                         |                            |
| Ticket #  | Creado en          | Estado     | Asunto                  | Departamento               |
| 000004    | 13/2/17            | Open       | Navegador muestra error | Soporte                    |
| 000003    | 13/2/17            | Open       | Problemas para imprimir | Soporte                    |

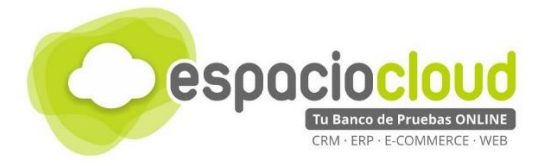

# 3. ¿CÓMO LO PRUEBO?

En Espacio Cloud hemos preparado para ti un "banco de pruebas" donde podrás conocer y probar por ti mismo algunas de las numerosas posibilidades de OsTicket.

¿Preparado para probar OsTicket?

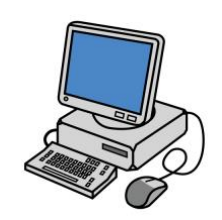

Para acceder bastará con que dispongas de un **navegador** y escribas en la *barra de direcciones* la URL de tu Espacio Cloud:

http://demos.bilib.es/osticket

| Cespaciocloud                                                                                                    |                                                                                                    | Usuario Invitado   Iniciar sesión                |
|----------------------------------------------------------------------------------------------------|----------------------------------------------------------------------------------------------------|--------------------------------------------------|
| 🏠 Inicio Centro de Soporte                                                                                                    | 🕞 Abrir un nuevo Ticket 🛛 🔒 Ver Estado de un T                                                                                                    | icket                                            |
| Bienvenidos al servicio de<br>De manera que podamos ofrecerte<br>disposición este servicio de Ticket<br>eficiente con otros departamentos<br>asociado que te permitirá chequear<br>*Necesitas una dirección de correo v | e Tickets de Espacio Cloud<br>un buen soporte y un mejor servicio ponemos a tu<br>s para que puedas comunicarte de forma rápida y<br>s de la empresa. Toda consulta lleva un número<br>en cualquir momento el estado de tu petición.<br>válida para poder abrir una incidencia o consulta. | Abrir un nuevo Ticket<br>Ver Estado de un Ticket |
|                                                                                                    | Copyright © 2017 Osticket108 - All rights reserved.                                                                                                    |                                                  |

| ACCESOS             |               |        |  |  |  |  |  |
|---------------------|---------------|--------|--|--|--|--|--|
| Accede como cliente | cliente.cloud | 123456 |  |  |  |  |  |
| Accede como agente  | agente.cloud  | abcdef |  |  |  |  |  |

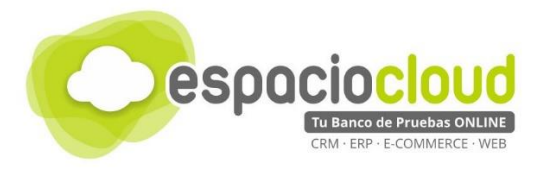

# 4. ENLACES DE INTERÉS

A continuación, y para finalizar la presente guía, te incluimos algunos enlaces que pueden resultarte de utilidad:

- Ficha aplicación Bilib: <u>https://www.bilib.es/recursos/catalogo-de-aplicaciones/ficha-de-aplicacion/app/osticket/</u>
- Web del programa (en inglés): <u>http://osticket.com/</u>
- Información general: <u>http://webirix.com/category/osticket/</u>
- Tutorial de OsTicket en español: <u>http://www.softwaredegestionlibre.com/2015/02/tutorial-de-osticket.html</u>

Y además...

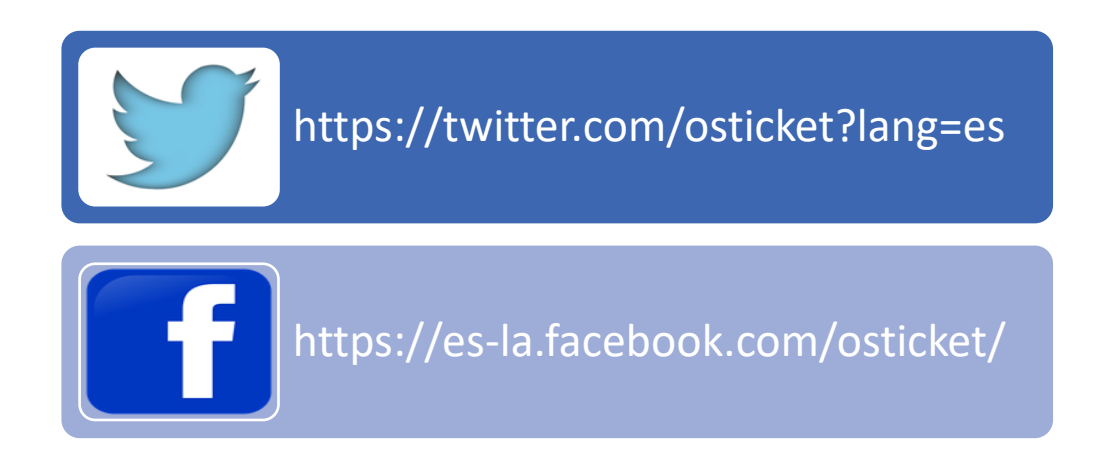

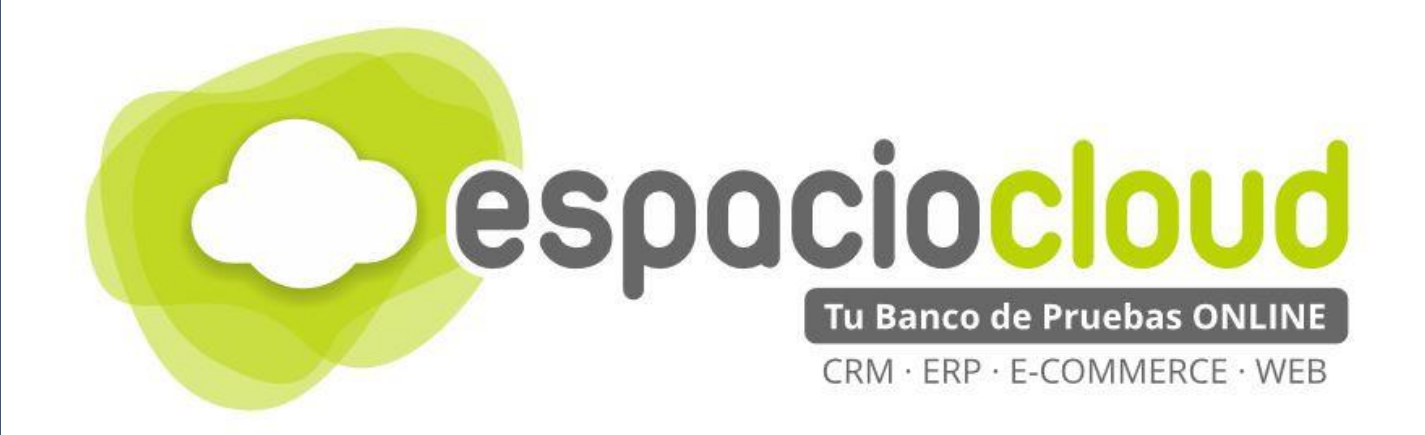

Centro de Apoyo Tecnológico a Emprendedores - BILIB

C/ de la Investigación nº 1 – Albacete

Teléfono: 967 196 777

Email: comunicacion@bilib.es

bilib.es

\* bilib®